## General

Requesters have access to the standard PO PDF. However, if you are the requisitioner and not the requester or you are an approver, you may still have need of the PO details in a printable format.

## Finding the Purchase Order (PO)

Use the global search box to search for the purchase order number. You can search using the po: prefix and the PO#, such as **po: pur00000018** and press **enter**.

Select the Related Actions (orange) button next to the PO#. If you are the requisitioner, you can also find the PO on the Procurement Dashboard: select the Related Actions (orange) button next to the PO Number.

| ROCHESTER                                                 | Q po:pur00000018                                               |
|-----------------------------------------------------------|----------------------------------------------------------------|
|                                                           |                                                                |
| TA STATESTA                                               | 2012/2012/201                                                  |
| ROCHESTER Q                                               | po:pur00000018                                                 |
|                                                           |                                                                |
| Categories                                                | Search Results 1 items                                         |
| Categories                                                | Search Results 1 items                                         |
| Categories<br>Common<br>Banking                           | Search Results 1 items<br>Common<br>PUR00000018 Purchase Order |
| Search Res<br>Categories<br>Common<br>Banking<br>Expenses | Search Results 1 items<br>Common<br>PUR00000018 Purchase Order |

| Vly Requisitions |                           |               |                              |              |                 |                            |
|------------------|---------------------------|---------------|------------------------------|--------------|-----------------|----------------------------|
| Requisition      | Status                    | Date          | Suppliers                    | Total Amount | Requester       | Purchase Orders            |
| REQ0000055       | Successfully<br>Completed | 07/17/2018    | Clearco Products<br>Inc      | 2,770.00     | Steve Kunkle    | PUR00000046                |
| REQ0000054       | Successfully<br>Completed | 07/17/2018    | Clearco Products<br>Inc      | 7,770.00     | Steve Kunkle    | PUR00000044<br>PUR00000045 |
| REQ0000053       | Successfully<br>Completed | 07/17/2018    | Clearco Products<br>Inc      | 2,770.00     | Steve Kunkle    | PUR00000043                |
| REQ0000051       | Successfully<br>Completed | 07/17/2018    | Clearco Products<br>Inc      | 2,770.00     | Steve Kunkle    | PUR00000042                |
| REQ0000030       | Successfully<br>Completed | 06/29/2018    | Photocentric<br>Inc          | 2,431.80     | Steve Kunkle    | PUR00000040                |
| REQ0000026       | Successfully<br>Completed | 06/22/2018    | Mitchell Machine<br>Tool LLC | 18,746.00    | Steve Kunkle    | PUR0000023                 |
| REQ0000021       | Successfully<br>Completed | 06/15/2018    | Christiano<br>Machining Inc  | 585.00       | Pierre Gourdain | PUR00000018                |
| REQ00000016      | Successfully<br>Completed | 06/14/2018    | Mitchell Machine<br>Tool LLC | 108,442.50   | Pierre Gourdain | PUR00000017                |
|                  | 0.00                      | 0.014 41004 0 | a                            |              | a               | DUDDDDDDDdd                |

On the related actions screen, hover your mouse over the Accounting action and select **View Purchase Order Accounting Distribution (NCL)** option.

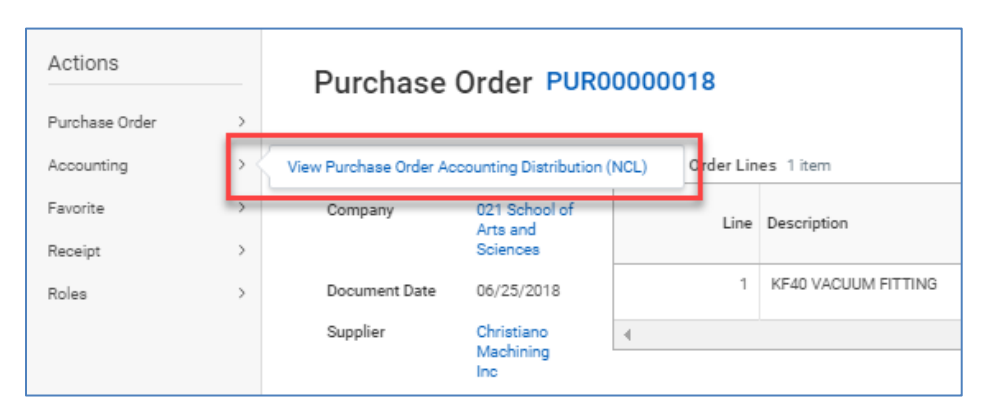

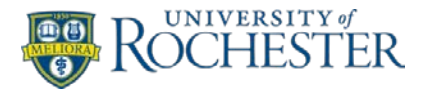

On the **View Purchase Order Accounting Distribution (NCL)** screen, you can view the details on screen. To generate a printable pdf format, select the printer icon in the upper right as shown:

| View Purch           | ase Order Acco | unting Distr | ibution (NCL) | hations ) |             |                                                   |                     | 01 1           |
|----------------------|----------------|--------------|---------------|-----------|-------------|---------------------------------------------------|---------------------|----------------|
| urchase Order Pusico | 0000018        |              |               |           |             |                                                   |                     |                |
| item                 |                |              |               |           |             |                                                   |                     | <b>₹ al. 8</b> |
|                      |                |              |               |           |             |                                                   |                     |                |
| Nutchase Order       | Supplier       | Status       | Date          | Line      | Description | Requested<br>Delivery or<br>Service Start<br>Date | Service End<br>Date | FAD            |

Select **Click to download** to create the pdf for printing.

| iew Purch         | ase Order Acco              | ounting Distribu  | tion (NO | CL) (Actions) | 01 👘                |
|-------------------|-----------------------------|-------------------|----------|---------------|---------------------|
| rchase Order PURO | 0000018                     |                   |          |               |                     |
| tem               |                             |                   |          |               | ⊠ ⊽ olo ⊡ r.ª       |
| Purchase Order    | Supplier                    | Status            | Date     | Line          | Description         |
| PUR0000018        | Christiano Machining<br>Inc | Print Document    |          | 8 1           | KF40 VACUUM FITTING |
|                   |                             | Click to download |          |               |                     |

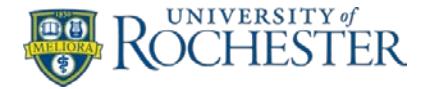